データベースの操作例

- 注意
- ここで紹介する例は、一時的にMySQLを試す ことを目的としています。
- 定常的に利用する場合は、パスワードの設定
   やpathの設定等を行ってください。

# 例題の関係と属性について

社員データ(syain)

| 社員番号          | 氏名     | 年齢    |
|---------------|--------|-------|
| ( <b>id</b> ) | (name) | (age) |
| u182          | 田中太郎   | 24    |
| u241          | 鈴木由佳   | 33    |
| u007          | 中原祐二   | 28    |

### 取引先(torihiki)

| 取引先番号 | 社名        | 年商額       |
|-------|-----------|-----------|
| (tid) | (company) | (amount)  |
| t0142 | A商事       | 30000000  |
| t1988 | <br>C興産   | 120000000 |
| t2401 | <br>B雷業   | 9000000   |
|       | - 27      |           |

### 担当(tanto)

| 社員番号          | 取引先番号 |
|---------------|-------|
| ( <b>id</b> ) | (tid) |
| u182          | t2401 |
| u007          | t1988 |
| u241          | t0142 |

# サーバとクライアントの関係

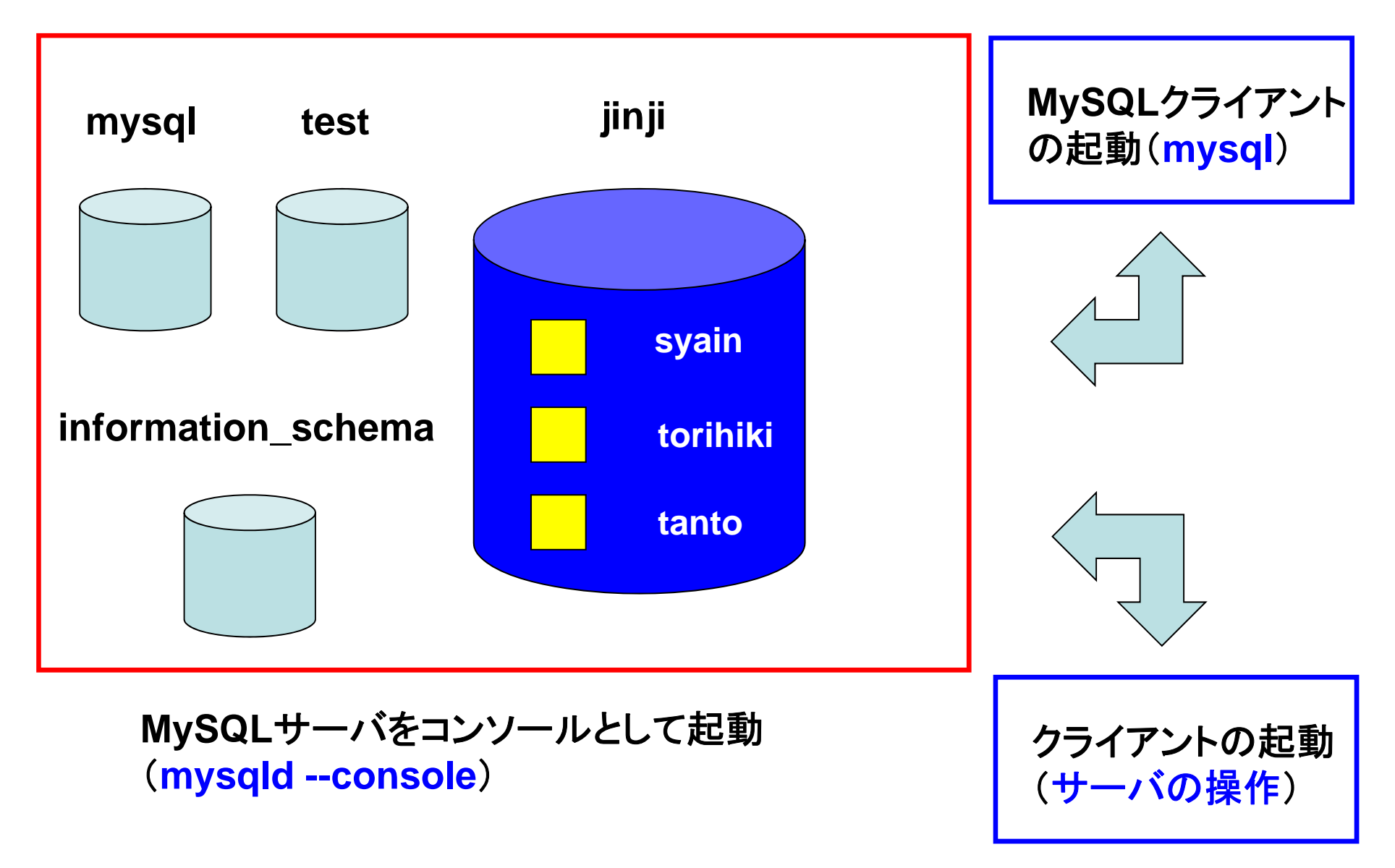

### サーバの準備

- コマンドプロンプトを起動します.
- ディレクトリを変更します.

cd c:¥mysql-5.1.72-win32¥bin

 MySQLサーバをコンソールとして起動します。
 起動後は、コマンドプロンプトからの入力を受け 付けなくなります。

mysqld --console

### サーバ起動時の警告

以下の警告が表示される場合は、「後で確認する」をクリックします。

| 😺 Windows セキュリティの重要な警告 🛛 🔯                                                                                                    |
|----------------------------------------------------------------------------------------------------|
| コンピュータを保護するため、このプログラムの機能の一部が Windows ファイアウォ<br>ールでブロックされています。                                                                                   |
| このプログラムをブロックし続けますか?                                                                                                    |
| 名前(N): mysqld<br>発行元(P): 不明                                                                                                    |
| ブロックする( <u>K</u> ) ブロックを解除する( <u>U)</u> 後で確認する( <u>A</u> )                                                                                      |
| Windows ファイアウォールで、このプログラムでのインターネットやネットワークからの接続の受信をブロック<br>しました。プログラムを認識している場合、または発行元が信頼できる場合は、プロックを解除することが<br>できます。どのプログラムに対してプロックを解除できるか表示します。 |

Microsoft Windows [Version 6.1.7600] Copyright (c) 2009 Microsoft Corporation. All rights reserved.

C:¥Users¥dohi>cd c:¥mysqI-5.1.72-win32¥bin

の表示 c:\fmvsal-5.1.72-win32\formattering in \formattering and inclusion of the console in the console in the console 120601 15:05:55 [Note] Plugin 'FEDERATED' is disabled. 120601 15:05:55 InnoDB: Initializing buffer pool, size = 8.0M 120601 15:05:55 InnoDB: Completed initialization of buffer pool InnoDB: The first specified data file .¥ibdata1 did not exist: InnoDB: a new database to be created! 120601 15:05:55 InnoDB: Setting file .¥ibdata1 size to 10 MB InnoDB: Database physically writes the file full: wait... 120601 15:05:55 InnoDB: Log file .¥ib logfile0 did not exist: new to be created InnoDB: Setting log file .¥ib\_logfileO size to 5 MB InnoDB: Database physically writes the file full: wait... 120601 15:05:55 InnoDB: Log file .¥ib\_logfile1 did not exist: new to be created InnoDB: Setting log file .¥ib logfile1 size to 5 MB InnoDB: Database physically writes the file full: wait... InnoDB: Doublewrite buffer not found: creating new InnoDB: Doublewrite buffer created InnoDB: Creating foreign key constraint system tables InnoDB: Foreign key constraint system tables created 120601 15:05:55 InnoDB: Started; log sequence number 0 0 120601 15:05:55 [Note] Event Scheduler: Loaded 0 events 120601 15:05:55 [Note] mysgld: ready for connections. Version: '5.1.72-community' socket: '' port: 3306 MySQL Community Server (GPL)

最初の起動時

### 2回目以降の起動時の表示

Microsoft Windows [Version 6.1.7600] Copyright (c) 2009 Microsoft Corporation. All rights reserved.

C:¥Users¥dohi>cd c:¥mysq1-5.1.72-win32¥bin

c:¥mysql-5.1.72-win32¥bin>mysqld --console 120601 15:35:40 [Note] Plugin 'FEDERATED' is disabled. 120601 15:35:40 InnoDB: Initializing buffer pool, size = 8.0M 120601 15:35:40 InnoDB: Completed initialization of buffer pool 120601 15:35:40 InnoDB: Started; log sequence number 0 44233 120601 15:35:40 [Note] Event Scheduler: Loaded 0 events 120601 15:35:40 [Note] mysqld: ready for connections. Version: '5.1.72-community' socket: '' port: 3306 MySQL Community Server (GPL)

サーバの様子

| I コマンドプロンプト - mysqldconsole                                                                                                    |              |
|----------------------------------------------------------------------------------------------------|--------------|
| c:¥mysql-5.1.63-win32¥bin≻mysqldconsole<br>120601 15:35:40 [Note] Plugin 'FEDERATED' is disabled.                                                                                                |              |
| 120601 15:35:40 InnoDB: Initializing buffer pool, size = 8.0M<br>120601 15:35:40 InnoDB: Completed initialization of buffer pool<br>120601 15:35:40 InnoDB: Started; log sequence number 0 44233 |              |
| 120601 15:35:40 [Note] Event Scheduler: Loaded O events<br>120601 15:35:40 [Note] mysgld: ready for connections.<br>Version: '5.1.63-community' socket: '' port: 3306 MySQL Community.           | Server (GPL) |
|                                                                                                    | -            |
| <                                                                                                    | H. ▲         |

### クライアントの準備

- クライアント用に別のコマンドプロンプトを起動します.
- ディレクトリを変更します.

cd c:¥mysql-5.1.72-win32¥bin

サーバと接続できていることを確認するために、
 データベースの様子を表示します。

mysqlshow -u root

実行例

C:¥Users¥dohi>cd c:¥mysql-5.1.72-win32¥bin

C:\fmysql-5.1.72-win32\formatter bin>mysqlshow -u root

Databases

information\_schema mysql test

MySQLサーバが起動していないとエラーが発生する

C:¥mysql-5.1.72-win32¥bin>mysqlshow -u root mysqlshow: Can't connect to MySQL server on 'localhost' (10061)

クライアントの様子

| m コマンド プロンプト                                                                                           |   |
|----------------------------------------------------------------------------------------------------|---|
| Microsoft Windows [Version 6.1.7601]<br>Copyright (c) 2009 Microsoft Corporation. All rights reserved. |   |
| C:¥Users¥dohi>cd c:¥mysql-5.1.63-win32¥bin                                                             |   |
| c:¥mysql−5.1.63-win32¥bin>mysqlshow −u root<br>+                                                       |   |
| Databases  <br>+                                                                                       |   |
| information_schema<br>  mysql<br>  test                                                                |   |
| ++<br>c:¥mysql-5.1.63-win32¥bin>                                                                       | - |
| •                                                                                                    | ► |

### データベースの初期状態

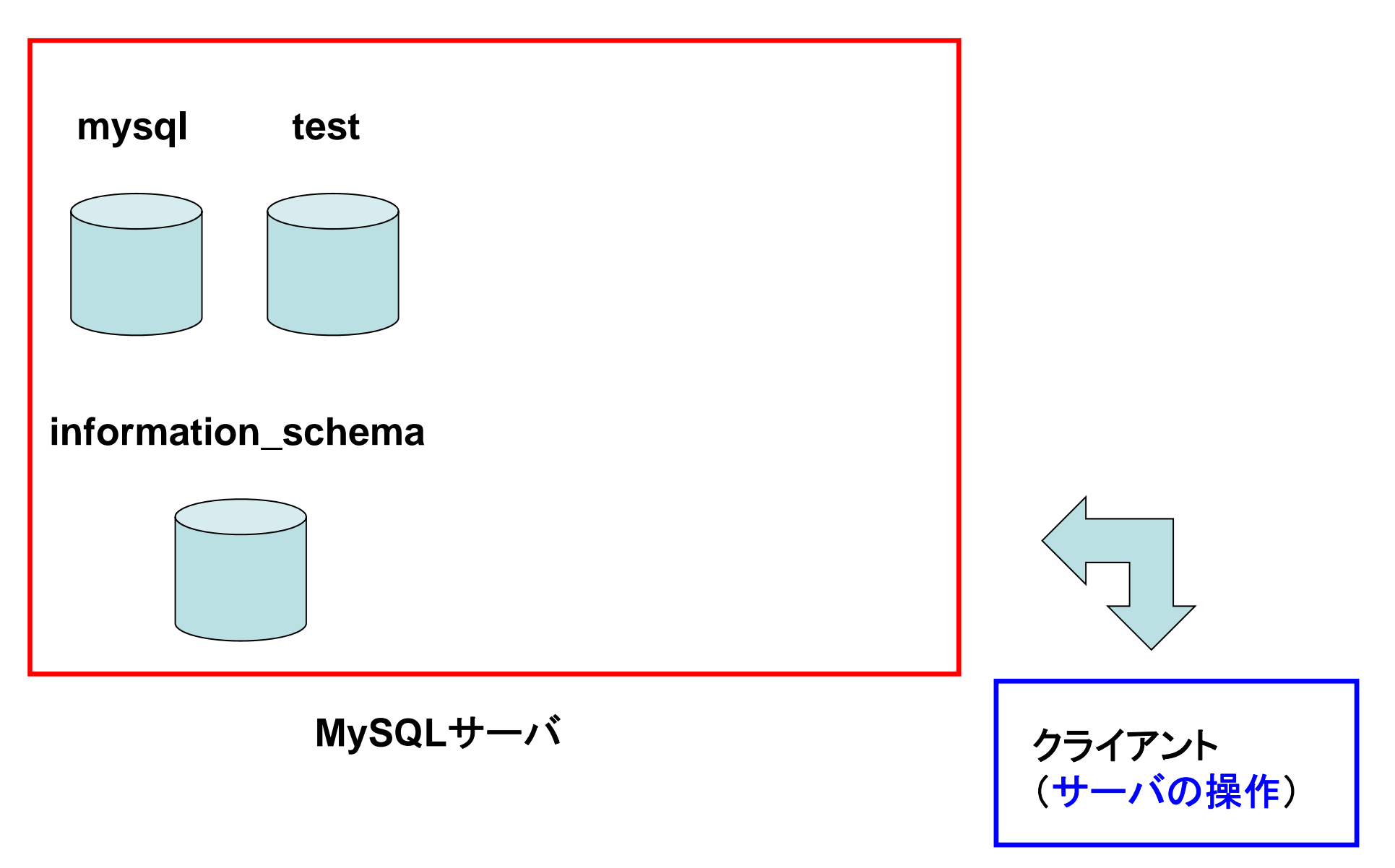

人事(jinji)データベースの作成

クライアント側のコマンドプロンプトを使って、
 データベース(jinji)を新規作成します(毎回作る必要はありません).

mysqladmin -u root create jinji

データベースが作成されてことを確認します.
 mysqlshow –u root

実行例

C:¥mysql-5.1.72-win32¥bin>mysqladmin -u root create jinji

C:¥mysql-5.1.72-win32¥bin>mysqlshow -u root

Databases

information\_schema jinji mysql test

## クライアントの様子

| m コマンド プロンプト                                              |   |
|-----------------------------------------------------------|---|
| c:¥mysql-5.1.63-win32¥bin≻mysqlshow -u root               |   |
| +Databases                                                |   |
| information_schema<br>mysql<br>test                       |   |
| c:¥mysql-5.1.63-win32¥bin≻mysqladmin -u root create jinji |   |
| c:¥mysql-5.1.63-win32¥bin≻mysqlshow -u root               |   |
| Databases                                                 |   |
| information_schema<br>jinji<br>mysql<br>test              |   |
| c:¥mysql-5.1.63-win32¥bin>                                | - |
| < III                                                     | ▶ |

### 人事(jinji)データベースが新規作成

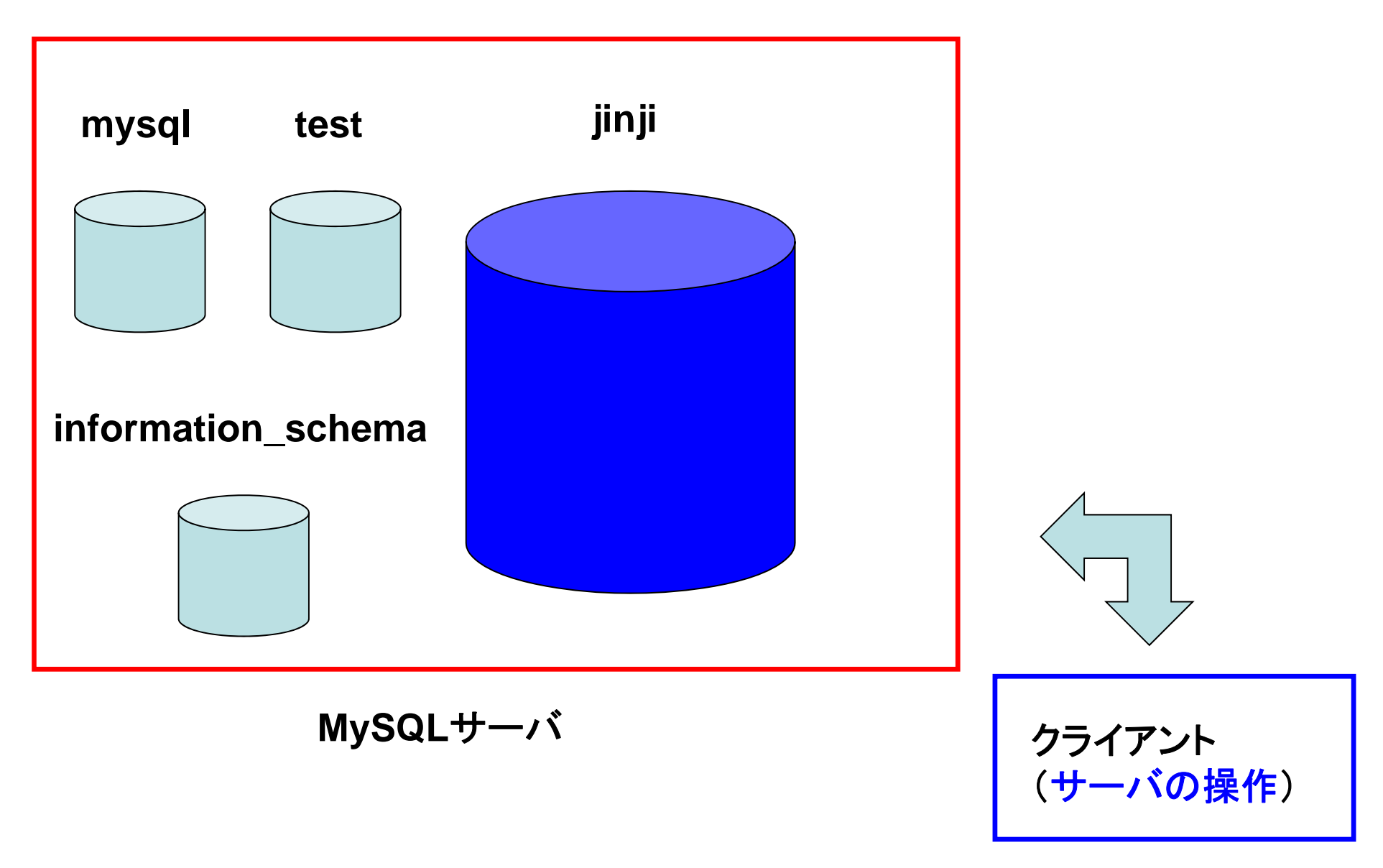

# MySQLクライアントの起動

- クライアント用に別のコマンドプロンプトを起動します.
- ディレクトリを変更します.
   cd c:¥mysql-5.1.72-win32¥bin
- MySQLクライアントを起動します.
  - mysql –u root
- 先ほど作成した人事データベースに接続します.
   use jinji

実行例

C:¥Users¥dohi>cd c:¥mysq1-5.1.72-win32¥bin

c:¥mysql-5.1.72-win32¥bin>mysql -u root Welcome to the MySQL monitor. Commands end with ; or ¥g. Your MySQL connection id is 4 Server version: 5.1.72-community MySQL Community Server (GPL)

Copyright (c) 2000, 2010, Oracle and/or its affiliates. All rights reserved. This software comes with ABSOLUTELY NO WARRANTY. This is free software, and you are welcome to modify and redistribute it under the GPL v2 license

Type 'help;' or '¥h' for help. Type '¥c' to clear the current input statement.

mysql>use jinji Database changed mysql>

# MySQLクライアントの様子

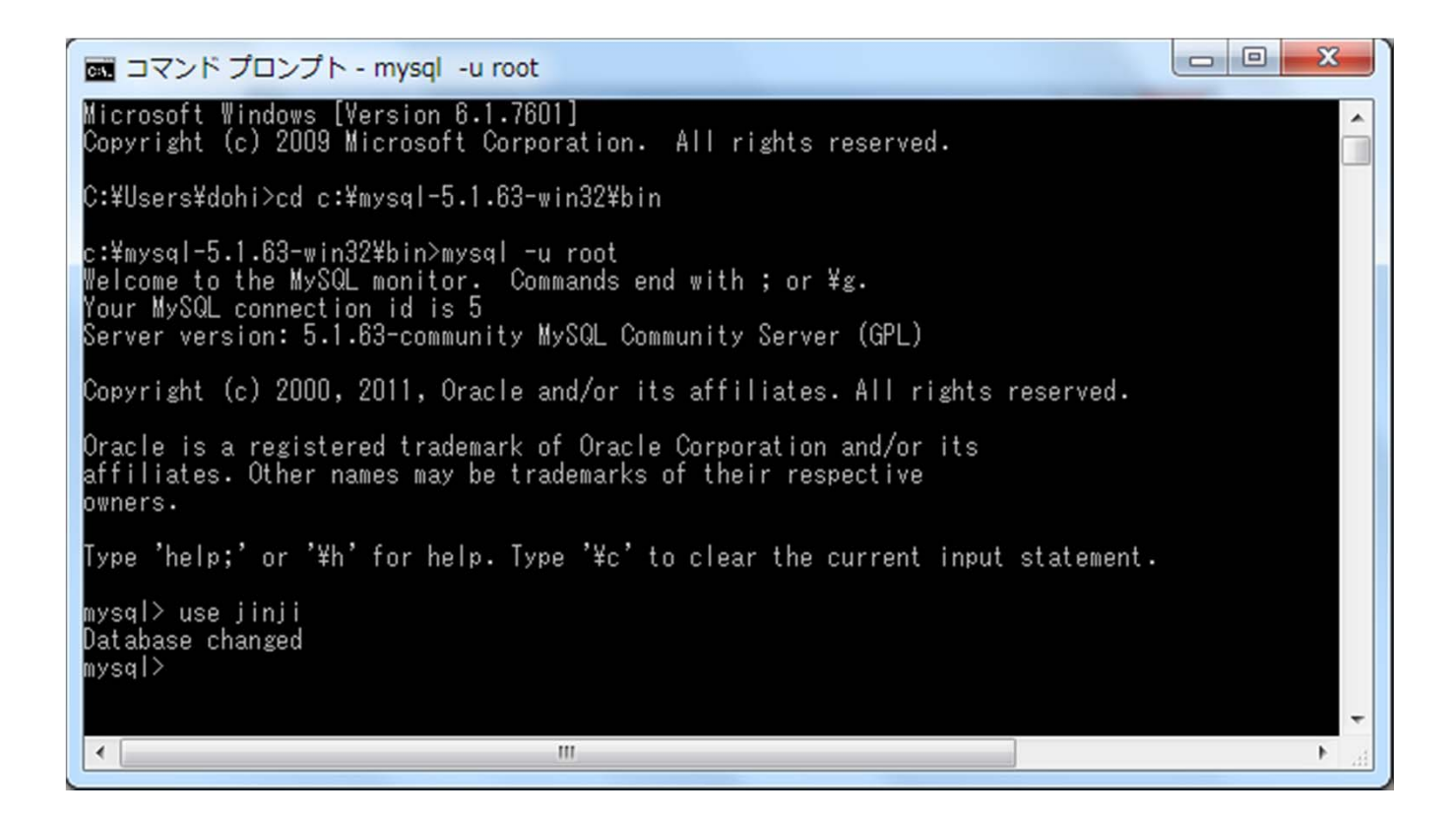

# MySQLクライアントの起動

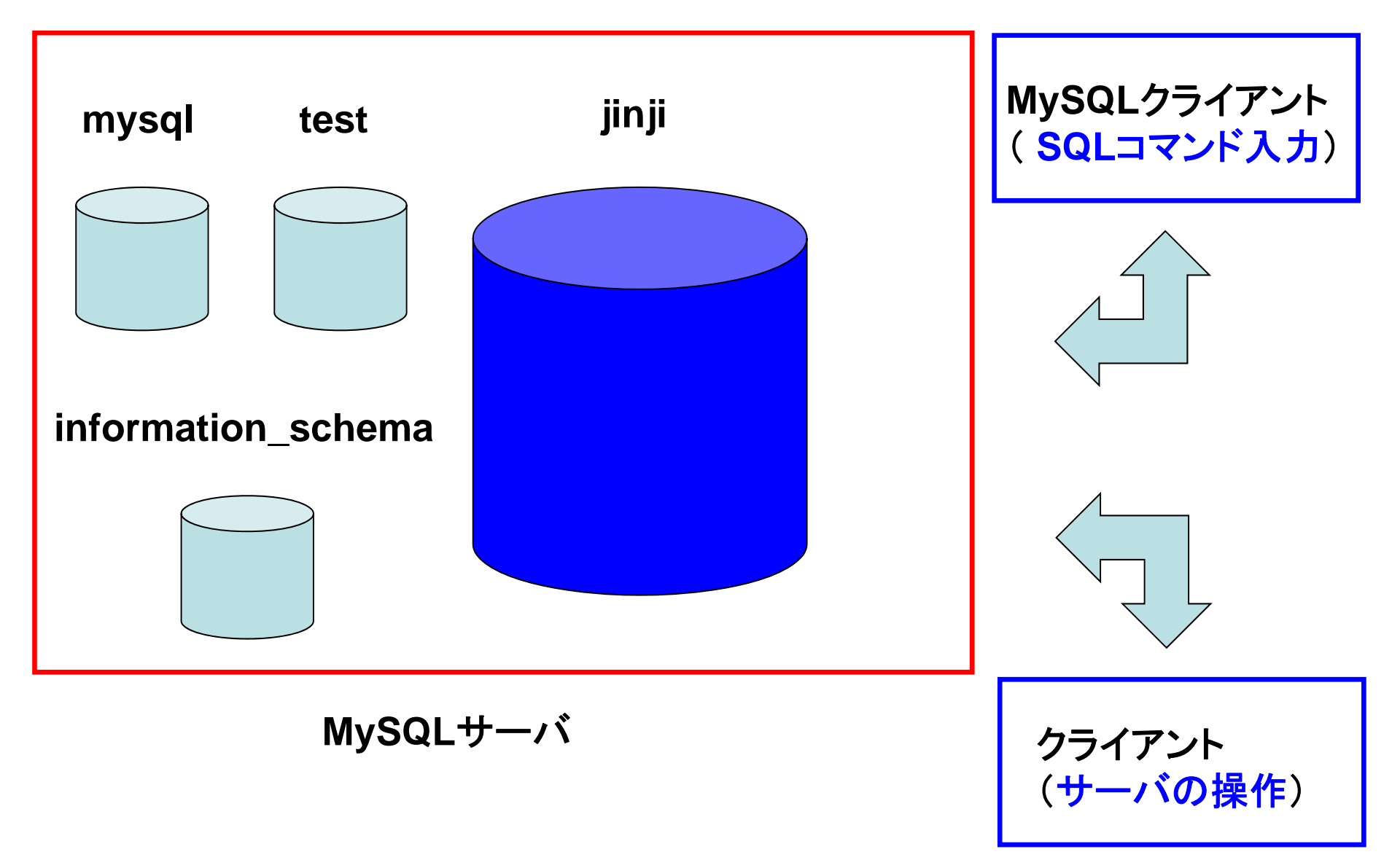

### 3つのコマンド プロンプト

### MySQLサーバのコンソール

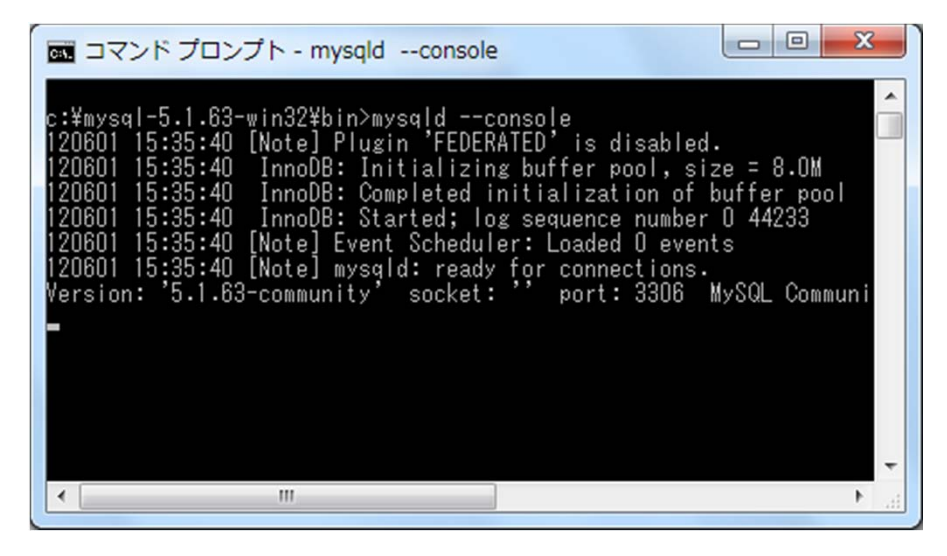

### MySQLクライアント

- O X

### 🔜 コマンド プロンプト - mysql -u root

icrosoft Windows [Version 6.1.7601] opyright (c) 2009 Microsoft Corporation. All rights reserved.

:¥Users¥dohi>cd c:¥mysql-5.1.63-win32¥bin

:¥mysql-5.1.63-win32¥bin>mysql -u root Welcome to the MySQL monitor. Commands end with ; or ¥g. Your MySQL connection id is 5 Server version: 5.1.63-community MySQL Community Server (GPL)

Copyright (c) 2000, 2011, Oracle and/or its affiliates. All rights reserved.

Oracle is a registered trademark of Oracle Corporation and/or its affiliates. Other names may be trademarks of their respective owners.

ype 'help;' or '¥h' for help. Type '¥c' to clear the current input statement.

ysql≻ use jinji latabase changed ysql≻

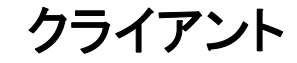

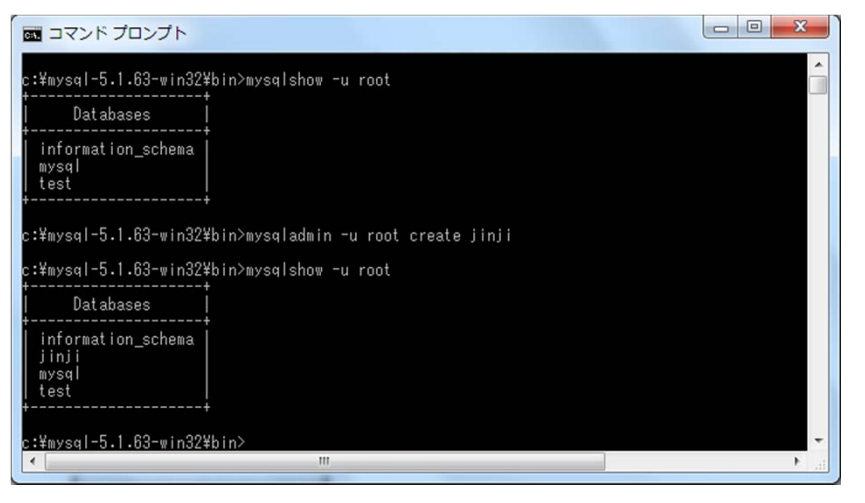

# 社員(syain)テーブルの作成

mysql> CREATE TABLE syain ( id TEXT, name TEXT, age INTEGER); Query OK, O rows affected (0.02 sec)

mysql> INSERT INTO syain VALUES ('u182', '田中太郎', 24); Query OK, 1 row affected (0.00 sec)

mysql> INSERT INTO syain VALUES ('u241', '鈴木由佳', 33); Query OK, 1 row affected (0.00 sec)

mysql> INSERT INTO syain VALUES ('u007', '中原祐二', 28); Query OK, 1 row affected (0.00 sec)

mysql> SELECT \* FROM syain;

| id                       | name                     | age                |
|--------------------------|--------------------------|--------------------|
| u182<br>  u241<br>  u007 | 田中太郎<br>  鈴木由佳<br>  中原祐二 | 24  <br>33  <br>28 |
| 3 rows                   | in set (0.00             | ) sec)             |

## 取引先(torihiki)テーブルの作成

mysql> CREATE TABLE torihiki (tid TEXT, company TEXT, amount INTEGER); Query OK, O rows affected (0.03 sec)

mysql> INSERT INTO torihiki VALUES('t0142', 'A商事', 30000000); Query OK, 1 row affected (0.00 sec)

mysql> INSERT INTO torihiki VALUES('t1988', 'C興産', 12000000); Query OK, 1 row affected (0.00 sec)

mysql> INSERT INTO torihiki VALUES('t2401', 'B電業', 9000000); Query OK, 1 row affected (0.00 sec)

mysql> SELECT \* from torihiki; +----+ | tid | company | amount | +----+ | t0142 | A商事 | 300000000 | | t1988 | C興産 | 120000000 | | t2401 | B電業 | 90000000 |

3 rows in set (0.00 sec)

## 担当(tanto)テーブルの作成

mysql> CREATE TABLE tanto (id TEXT, tid TEXT); Query OK, 0 rows affected (0.02 sec)

```
mysql> INSERT INTO tanto VALUES('u182', 't2401');
Query OK, 1 row affected (0.00 sec)
```

```
mysql> INSERT INTO tanto VALUES('u007', 't1988');
Query OK, 1 row affected (0.00 sec)
```

```
mysql> INSERT INTO tanto VALUES('u241', 't0142');
Query OK, 1 row affected (0.00 sec)
```

| ito; |
|------|
| r    |

| id                           | tid                     |  |
|------------------------------|-------------------------|--|
| u182  <br>  u007  <br>  u241 | t2401<br>t1988<br>t0142 |  |

\_\_\_\_\_

3 rows in set (0.00 sec)

### 人事(jinji)データベースの中に3つの テーブルが作成された様子

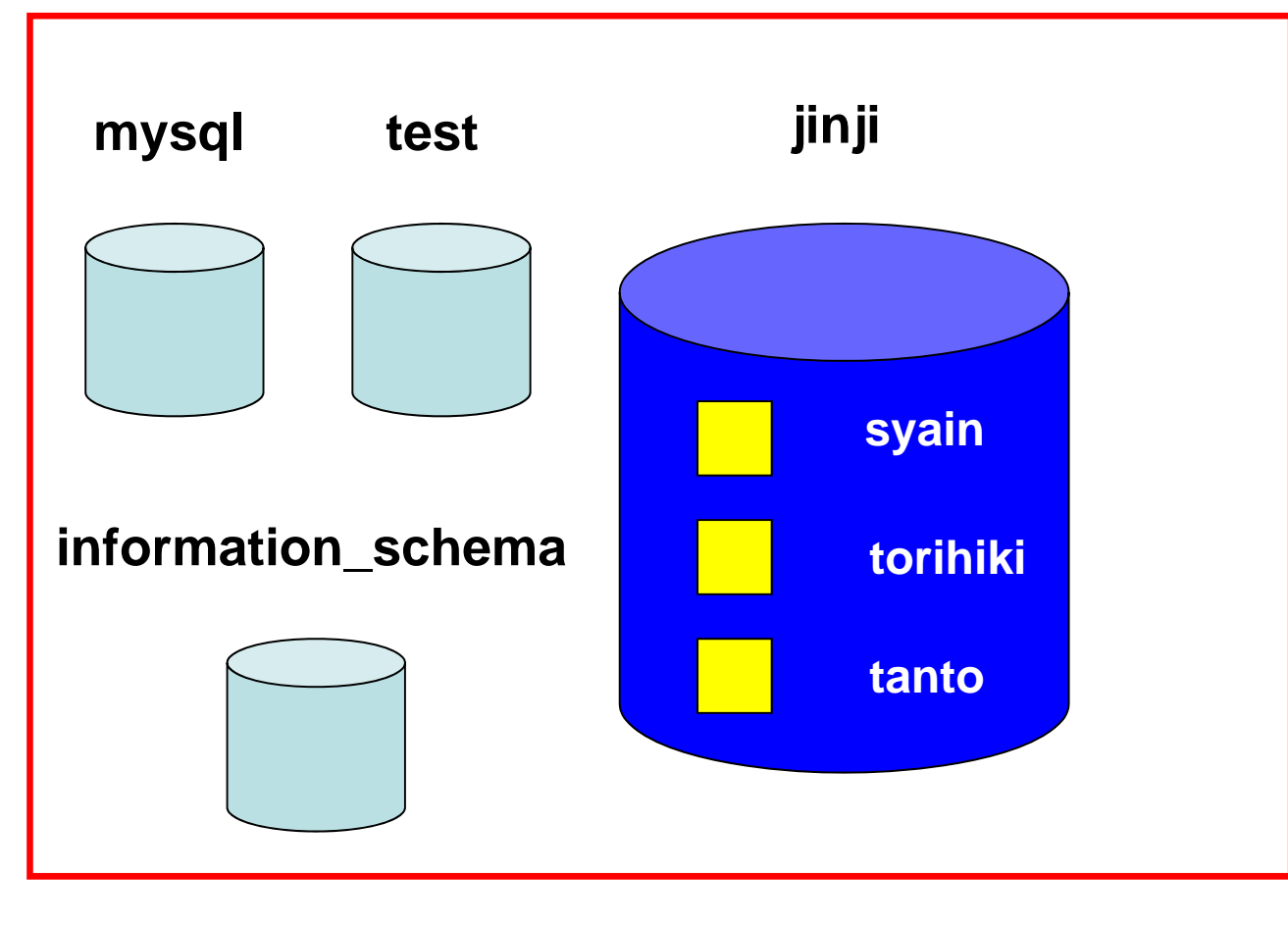

MySQLサーバ

検索例1

### 年齢が30以上の社員の社員番号と年齢

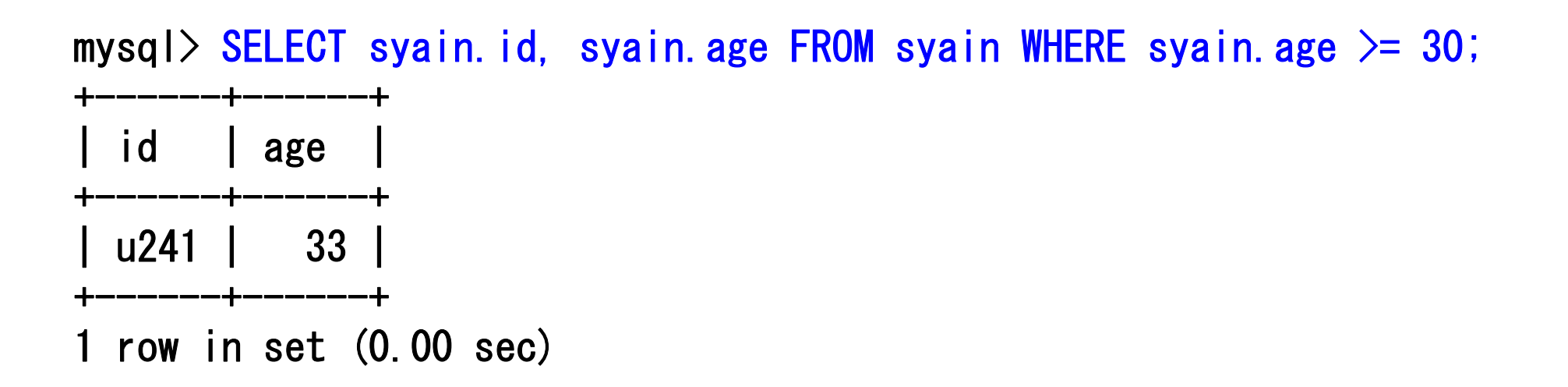

検索例2

### 年商が一億以上の取引先を担当している社員の氏名すべて

mysql> SELECT syain.name FROM syain, tanto, torihiki -> WHERE (syain.id = tanto.id AND -> tanto.tid = torihiki.tid AND -> torihiki.amount >= 100000000); +-----+ | name | +-----+ | 鈴木由佳 | | 中原祐二 | +-----+ 2 rows in set (0.00 sec)

### テーブルの削除

# テーブルを削除する場合はDROPを使います. 以下は syain テーブルを削除する例です.

### DROP TABLE syain;

mysql> DROP TABLE syain; Query OK, 0 rows affected (0.00 sec) mysql> 人事(jinji)データベースの削除 (必要に応じて行ってください)

 クライアント側のコマンドプロンプトを使って、 データベース(jinji)を削除します.

mysqladmin -u root drop jinji

データベースが削除されてことを確認します.
 mysqlshow –u root

C:¥mysql-5.1.72-win32¥bin>mysqladmin -u root drop jinji Dropping the database is potentially a very bad thing to do. Any data stored in the database will be destroyed.

Do you really want to drop the 'jinji' database [y/N] y Database "jinji" dropped

C:\fmysql-5.1.72-win32\formatter bin>mysqlshow -u root

Databases

\_\_\_\_\_

information\_schema mysql test

\_\_\_\_\_

### MySQLクライアントの終了

# MySQLクライアントを終了します. ¥q または quit

mysql> ¥q Bye

C:¥mysql-5.1.72-win32¥bin>

### サーバの停止

 クライアント側のコマンドプロンプトから、サー バを停止するコマンドを入力します.

mysqladmin -u root shutdown

クライアント側のコマンドプロンプトを閉じます.
 exit

C:¥mysql-5.1.72-win32¥bin>mysqladmin -u root shutdown

C:¥mysql-5.1.72-win32¥bin>exit

### サーバ側の終了

サーバの停止を確認した後、コマンドプロンプトを閉じます。

### exit

途中省略

120601 15:52:01 [Note] mysqld: Normal shutdown

```
120601 15:52:01 [Note] Event Scheduler: Purging the queue. 0 events
120601 15:52:01 InnoDB: Starting shutdown...
120601 15:52:06 InnoDB: Shutdown completed; log sequence number 0
44243
120601 15:52:06 [Note] mysqld: Shutdown complete
```

c:¥mysql-5.1.72-win32¥bin>exit